## 塩基配列からアミノ酸配列への翻訳

塩基配列をアミノ酸に翻訳するには、その塩基配列が何の配列で、どのような遺伝暗号によっ てアミノ酸をコードしているのかが分かっている必要があります。ここではすでにそれは分 かっているものとして、塩基配列をアミノ酸配列に変換する方法を説明します。

## MEGA を使う場合

Windows 環境なら <u>MEGA</u>の AlnExplorer を使うのが簡単です。FASTA 形式でデータを用意して <u>MEGA</u>で開くと、AlnExplorer が起動するので「Data」メニューの「Select Genetic Code Table」か ら遺伝暗号表を指定します。その上で、「Data」メニューの「Translate/Untranslate」を使えば翻訳 は終わりです。ただし、<u>MEGA</u>の場合、塩基配列に縮重コード(「A or C」を「M」と表記するも の)があると、本来は何らかのアミノ酸「X」に翻訳すべきなのにギャップ「-」としてしまいます。 アミノ酸配列の用途によっては問題が起きる可能性があります。翻訳後の配列は「Data」メニュー の「Export」からファイルに書き出すことができます。

## EMBOSS を使う場合

<u>EMBOSS</u>のtranseq コマンドにより FASTA 形式の塩基配列をアミノ酸配列に翻訳することがで きます。<u>MEGA</u>のような問題はありませんが、コマンドラインから操作する必要があります。 Jemboss などの GUI を介した操作もできますが私は利用していません。他にも EBI が <u>Web イン</u> <u>ターフェイス</u>を用意していますのでこちらの Web フォームから翻訳結果を受け取ることもでき ます。

transeq での翻訳には、まず遺伝暗号表の番号を知る必要があります。マニュアルのページが参考になります。Command line arguments の -table の項を参照して下さい。これだけで分からないなら <u>NCBI のページ</u>も見ましょう。

番号が分かったら、以下のようにコマンドを実行します。

transeq -table x -frame x input-file-name output-file-name

入力配列が第1コドン位置から始まっていない場合、-frame オプションに1~3を指定することで ずらすことができます。Fを指定すると1~3の全パターンでの翻訳を行います。-1~-3を指定 すると逆方向に翻訳します。Rを指定すると-1~-3の全パターンでの翻訳です。6なら1~3と -1~-3の全パターンでの翻訳になります。これを利用して最も終止コドンの出現が少ない翻訳 パターンを探すことで正しいアミノ酸配列と塩基配列のコドン位置を推測できます。ただ、そう いう目的の場合はtranseqを使うよりも showseq コマンドを使う方が良いでしょう。以下のように コマンドを実行すると、見やすいテキストファイルが作成されます。ただのプレーンテキストな ので適当なエディタやページャで中を見て下さい。

showseq -table x -format 6 input-file-name output-file-name

ファイルに書き出さずにページャ(less)で表示するだけなら以下のようにします。

showseq -table x -format 6 input-file-name stdout | less

transeq -frame 6 と showseq -format 6 をいっぺんにやってしまう sixpack というコマンドもあります。以下のように使います。

sixpack -table x input-file-name